# **Siebert**®

# FAQ – configuration profinet example for series SX502

Safety precautions

Important Information

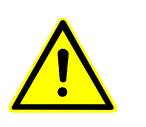

Read these operating instructions before starting the unit. They provide you with important information on the use, safety and maintenance of the units. This helps you to protect yourself and prevent damage to the unit.

Information intended to help you to avoid death, bodily harm or considerable damage to property are highlighted by the waring Triangle shown here; it is imperative that this information be properly heeded.

Safety

Intended use

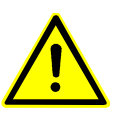

components inside the units are energized with electricity during operation. For this reason, mounting and maintenance work may only be performed by professionally-trained personnel while observing the corresponding safety regulations.

The units do not have a power switch. They are operative as soon as the operating voltage is applied.

The units are intended for use in industrial environments. They may only be operated within the limit values stipulated by the technical data.

When configuring, installing, maintaining and testing the units, the safety and accident-preventation regulations relevant to use in each individual case must be comlied with.

Trouble-free, safe operation of the units requires proper transport, storage, installation, mounting and careful operation and maintenance of the units.

Mounting and Installation The attachment options for the units were conceived in such a way as to ensure safe, reliable mounting.

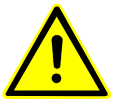

The user must ensure that the attechment hardware, the unit carrier and the anchoring at the unit carrier are sufficient to securely support the unit under the given surrounding conditions.

The units are to be mounted in such a way that they can be opened up while mounted. Sufficient space for the cables must be available in the unit near the cable infeed.

Sufficient space is to be kept clear around the units to ensure air circulation and to prevent the biuld-up of heat resulting from use. The relevant information must be heeded in the case of units ventilated by other means.

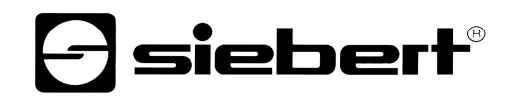

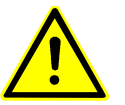

When the housing fasteners are opened, the front frame of the housing hinges out upward or downward (depending on the unit version) automatically.

Grounding

All devices are equipped with a metal housing. They comply with safety class I and require a protective earth connection. The connecting cable for the operating voltage must contain a protective earth wire of a sufficient cross section (DIN VDE0106 part 1, DIN VDE 0411 part 1).

Other

Read first the chapter 1 of the manual.

1. connect your new SX502 over profinet io on your plc and power supply

the best configuration to learn communicate SX502 over profinet io is to connect only one display on plc and no other functions will be on plc than the example file.

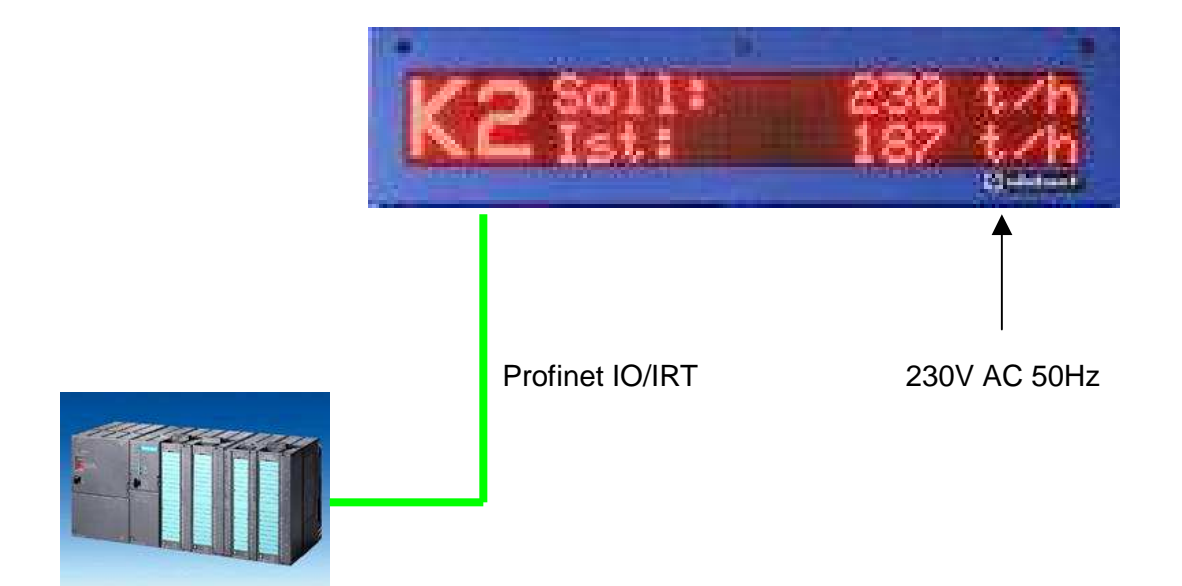

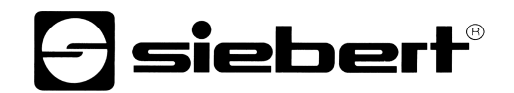

|                                                 | SIMATIC<br>STEP 7<br>Version 5.5 |         |
|-------------------------------------------------|----------------------------------|---------|
|                                                 | SIMATIC                          |         |
|                                                 |                                  | SIEMENS |
| © Siemens AG, 1995 - 2011. All Rights Reserved. |                                  |         |

2. Start Siemens Simatic Manager

3. extract the example file from the file folder

| SIMATIC Manager                               |                                                                                                    |    |
|-----------------------------------------------|----------------------------------------------------------------------------------------------------|----|
| Datei Zielsystem Ansicht Extras Fenster Hilfe |                                                                                                    |    |
|                                               | Dearchivieren - Archiv auswählen<br>Suchen in: Downloads • + C * E +<br>Sx502_PN_Example_01_2013<br>Dateiname: 0ffmen<br>Dateinyp: PKZip 12.4-Archive (* zip) • Abbrechen |    |
|                                               |                                                                                                    |    |
| Drücken Sie F1, um Hilfe zu erhalten.         | TCP/IP(Auto) -> 3Com EtherLink XL 10/:                                                                                                    | 1. |

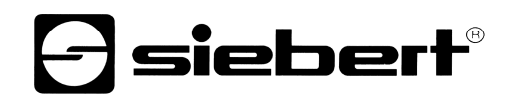

| SIMATIC Manager - [SX502_PB_Example_01           | _2013 C:\Progra      | mme\Siemens\Step7\S     | /Proj\Sx502_10]        |                      |                       | ×   |
|--------------------------------------------------|----------------------|-------------------------|------------------------|----------------------|-----------------------|-----|
| 🎒 Datei Bearbeiten Einfügen Zielsystem Ansicht I | Extras Fenster Hilfe |                         |                        |                      | - ē                   | 5 × |
| D 😅 🚼 🛲 🗶 🖻 💼 🏜 🔍 🐾 🍕                            | 注意 🖩 🖻               | < Kein Filter >         | · V 20 7               |                      |                       |     |
| - B SX502_PB_Example_01_2013                     | Objektname           | Symbolischer Name       | Erstellsprache         | Größe im Arbeitsspei | Тур                   | Ve  |
| 🖻 🏢 SIMATIC 300-Station                          | Systemdaten          | 1                       |                        |                      | SDB                   |     |
| 🖻 📓 CPU 315-2 PN/DP                              | G 0B1                | CYCL EXC                | FUP                    | 54                   | Organisationsbaustein | 0.1 |
| S7-Programm(3)                                   | FC1                  | Send Data               | AWL                    | 728                  | Funktion              | 0.1 |
| Quellen                                          | FC2                  | Set Tx Data             | AWL                    | 224                  | Funktion              | 0,1 |
| Bausteine                                        | EFC3                 | SX502 Communication     | AWL                    | 338                  | Funktion              | 0.1 |
|                                                  | DB1                  | SendDb1                 | DB                     | 112                  | Datenbaustein         | 0.1 |
|                                                  | DB3                  | Demotext 1              | DB                     | 292                  | Datenbaustein         | 0.1 |
|                                                  | DB4                  | Demotext 2              | DB                     | 292                  | Datenbaustein         | 0.1 |
|                                                  | DB5                  | Demotext 3 w. Variable  | DB                     | 292                  | Datenbaustein         | 0.1 |
|                                                  | DB6                  | Variable for Demotext 3 | DB                     | 292                  | Datenbaustein         | 0.1 |
|                                                  | Control              | Control                 |                        |                      | Variablentabelle      | 0.  |
|                                                  | SFC15                | DPWB DAT                | AWL                    |                      | Systemfunktion        | 1.0 |
|                                                  | SEC20                | BLKMOV                  | ΔW/I                   |                      | Sustemfunktion        | 11  |
|                                                  |                      |                         |                        |                      |                       |     |
| Drücken Sie F1. um Hilfe zu erhalten.            | <                    | TCP/IP(Auto) ->         | 3Com EtherLink XL 10/: |                      |                       | >   |

#### 4. open the hardware configuration

| Station Bearbeten Enfügen Zielsystem Ansicht, Extras Fenster Hilfe    Station Bearbeten Enfügen Zielsystem Ansicht, Extras Fenster Hilfe     Support Standard    Support Standard     Profile Standard    Profile Standard      Profile Standard    Profile Standard     Profile Standard    Profile Standard      Profile Standard    Profile Standard      Profile Standard    Profile Standard      Profile Standard    Profile Standard     Profile Standard      Profile Standard    Profile Standard      Profile Standard      Profile Standard      Profile Standard       Profile Standard  Profile Standard    Profile Standard  Profile Standard   Profile Standard  Profile Standard  Profile Standard   Profile Standard  Profile Standard  Profile Standard  Profile Standard  Profile Standard  Profile Standard  Profile Standard  Profile Standard  Profile Standard  Profile Standard  Profile Standard Profile Standard  Profile Standard Profile Standard  Profile Standard  Profile Standard Profile Standard Profile Standard  Profile Standard  Profile Standard Profile Standard  Profile Standard  Profile Standard Profile Standard                                                                                                    | 0 1<br>                                                                                                    |
|----------------------------------------------------------------------------------------------------|----------------------------------------------------------------------------------------------------|
| □ □ □ □ □ □ □ □ □ □ □ □ □ □ □ □ □ □ □                                                                                                    | 91<br>81<br>300/400                                                                                                    |
| Image: System (100)         Supher:           1         PS 307 2A.           2         CPU 315-2 PN/DP           X7         MR/DP           X7         PROFIBUS-DP           PAVIO         PROFIBUS-PA           X2         PROFIL           PN/10         PROFIL           X2 P7         Poilt 7                                                                                                    | 91 <b>3</b> 1 <b>3</b>                                                                                                    |
| Image: Description of the second second s                               | 900/400                                                                                                    |
| Etheme(1): PROFINET-IO-System (100)  Etheme(1): PROFINET-IO-System (100) Profile Standard Profile Standard <th>300/400</th>                                                                                                    | 300/400                                                                                                    |
| Etheme(1): PROFINET-10-System (100)  Profit Standard  PROFIBUS-PA PROFIBUS-PA | 300/400                                                                                                    |
| 1       PS 307 2A         2       1         2       1         1       PROFIBUS-PR         2       1         1       PROFIBUS-PR         2       1         1       PROFIBUS-PR         2       1         1       PROFIBUS-PR         1       PROFIBUS-PR         1       PROFIT                                                                                                    | 300/400                                                                                                    |
| Image: CPU 315-2 PN/DP         X1       MP/DP         X2       PHOF IDUS PA         PROFINET ID         X2 P7       Point 7         Image: CPU 315-2 PN/DP         Image: CPU 315-2 PN/DP         X2       Profile         PROFILES PA         Image: CPU 315-2 PN/DP         Image: CPU 315-2 PN/DP </td <td>300/400</td>                                                                                                    | 300/400                                                                                                    |
| X1     MP/DP       X2     PN-J0       X2 P1     Poil 1         Y     Poil 1         Y     Y         Y     Y         Y     Poil 1         Y     Y         Y     Y         Y         Y <td>300/400</td>                                                                                                    | 300/400                                                                                                    |
| X2       PW40         X2 P1       Pod 1         Y       Pod 1         Y       Pod 2         Y       Pod 2         Y       Pod 3         Y       Pod 4         Y       Pod 5         Y       Pod 7         Y       Pod 7         Y       Pod 7         Y       Pod 7         Y       Pod 7         Y       Pod 7         Y       Pod 7         Y <t< td=""><td>300/400</td></t<>                                                                                                    | 300/400                                                                                                    |
| X2 P1       Port 1       Image: Simatic 400         Image: Simatic 400       Image: Simatic 400         Image: Simatic 400       Image: Simatic 400         Image                                                                                                    | 300/400                                                                                                    |
| BINATIC PC Based Control                                                                                                    | 300/400                                                                                                    |
|                                                                                                    |                                                                                                    |
| IP-HORM                                                                                                    |                                                                                                    |
| DP-NORM                                                                                                    |                                                                                                    |
|                                                                                                    |                                                                                                    |
|                                                                                                    |                                                                                                    |
|                                                                                                    |                                                                                                    |
|                                                                                                    |                                                                                                    |
|                                                                                                    |                                                                                                    |
|                                                                                                    |                                                                                                    |
| × 1                                                                                                    |                                                                                                    |
|                                                                                                    |                                                                                                    |
|                                                                                                    |                                                                                                    |
| 🗲 🥌 (1) ABS-PIR                                                                                                    |                                                                                                    |
| Steckolatz   B Baugruppe   Bestellnummer   E-Adresse   A-Adresse   Di.,   K.,   Z.,                                                                                                    |                                                                                                    |
| 0 ABS PIR ABS PIR 2043 YA                                                                                                    |                                                                                                    |
| X1 Interface 2042 V                                                                                                    |                                                                                                    |
| PT R R/45 100 MBit/s 2041 4                                                                                                    |                                                                                                    |
| P2R R.45100MBit/s 2040 v                                                                                                    |                                                                                                    |
| 1 BT EIN 001 byte 2 yc                                                                                                    |                                                                                                    |
| 2 RT AUS 008 bytes 5057 vc                                                                                                    |                                                                                                    |
| 3                                                                                                    |                                                                                                    |
| 4                                                                                                    |                                                                                                    |
| 5                                                                                                    |                                                                                                    |
| 6 PROFIBUS-DP-Slayes der SIMATIC                                                                                                    | : S7, M7 und C7 🗧 🐔                                                                                                    |
| 7 (dezentraler Aufbau)                                                                                                    | Chemistry and a second second s |
| 8                                                                                                    |                                                                                                    |
|                                                                                                    |                                                                                                    |

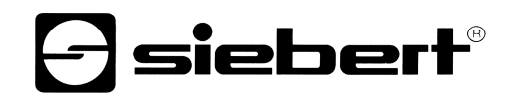

| In Station Bearbeten Einfüger                                                                                                    | Zelsystem Anscht Extras Fenster Hilfe                                                                                                    |             |
|----------------------------------------------------------------------------------------------------|----------------------------------------------------------------------------------------------------|-------------|
|                                                                                                    | Suchen:                                                                                                    | Mt Mi       |
| 20)UR                                                                                                    | Ethernet(1): PROFINET-IO-System (100) Profil: Standard                                                                                                    |             |
| 1         1         1         1         1         1         1         1         1         1         1         1         1         1         1         1         1         1         1         1         1         1         1         1         1         1         1         1         1         1         1         1         1         1         1         1         1         1         1         1         1         1         1         1         1         1         1         1         1         1         1         1         1         1         1         1         1         1         1         1         1         1         1         1         1         1         1         1         1         1         1         1         1         1         1         1         1         1         1         1         1         1         1         1         1         1         1         1         1         1         1         1         1         1         1         1         1         1         1         1         1         1         1         1         1         1         1 | Gerätenamen vergeben       Image: Control 300/         Gerätename:       Gerätename:         Ogerätename:       Gerätename:         Vorhandene Geräte:       Image: Control 300/         192.168.127.11       00-30-11-08:A6-55         Anybue:S PIR       Name zuweisen         192.168.127.11       00-30-11-08:A6-55         Anybue:S PIR       Deserie         Binken ein       Binken aus         Image: Sekunden]:       3 Image: Sekunden]:         Image: Sekunden]:       3 Image: Sekunden]:         Imag                                                                                                    | 400         |
| F1 R R145 100 MBR                                                                                                    | Schließen                                                                                                    |             |
| 1 RT EIN 001 by                                                                                                    | te 2 vc                                                                                                    |             |
| 2 III HI AUS 0085<br>4 5<br>6 7<br>7 8                                                                                                    | PROFIBUS-DP-Slaves der SIMATIC S7,<br>Comparison of the second second seco | M7 und C7 £ |

5. accolate a name to the slave and close the window

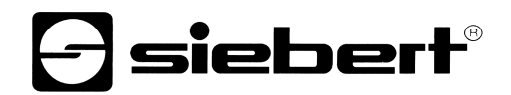

6. choose a configuration from hardware catalog and set it on the plug-in position of the profinet slave

| ation Bea                     | arbeiten Einfügen Zielsvs                                                                                                    | tem Ancicht Extrac Fenct                                                                                                    | ar Hilfa            | 2010]             |                                                      |                                              |                                                                                                    |
|-------------------------------|----------------------------------------------------------------------------------------------------|----------------------------------------------------------------------------------------------------|---------------------|-------------------|------------------------------------------------------|----------------------------------------------|----------------------------------------------------------------------------------------------------|
| ය<br>국 음 <sub>2</sub> 명       | Bul Za Ba 🙉                                                                                                    | and an and the second second s | )                   |                   |                                                      |                                              |                                                                                                    |
|                               | * 710   CB/     *B. WB                                                                                                    |                                                                                                    | •                   |                   |                                                      | ~                                            |                                                                                                    |
|                               |                                                                                                    |                                                                                                    |                     |                   |                                                      |                                              | Suchen:                                                                                                    |
|                               | w.                                                                                                    |                                                                                                    |                     |                   |                                                      |                                              | <u> </u>                                                                                                    |
| 🗩 (0) U A                     | 1                                                                                                    |                                                                                                    | Ethernet(1): PROF   | INET-IO-System    | n (100)                                              | _ 1                                          | Profil: Standard                                                                                                    |
| 1<br>2<br>X1<br>X2<br>X2P1    | PS 307 2A<br>CPU 315-2 PN/I<br>MPI/DP<br>PN/IO<br>Poi 1<br>Poi 1                                                                                                    |                                                                                                    | DF                  | I) ABS-PIF        |                                                      |                                              | PROFINET IO     Gateway     HMI     I/O     Schaltgeräte     Sensors     Weitere FELDGERÄTE     General                                                                                                    |
| <b>-</b> [m,                  |                                                                                                    |                                                                                                    |                     |                   |                                                      | ×                                            | Anybus 5 MA<br>Migration<br>T Migration<br>Migration<br>T Andere Module<br>T Ausgangsmodule<br>T AUS 001 byte<br>T AUS 000 bytes<br>T AUS 004 bytes<br>T AUS 008 bytes                                                                                                    |
| (1) /                         | ABS-PIR                                                                                                    |                                                                                                    |                     |                   |                                                      |                                              | Anybus 5 Mik<br>Migration<br>T Anybus 5 Mik<br>T Angene Module<br>T Ausgangsmodule<br>T AUS 001 byte<br>RT AUS 002 bytes<br>RT AUS 008 bytes<br>RT AUS 008 bytes<br>RT AUS 016 bytes<br>RT AUS 016 bytes<br>RT AUS 016 bytes<br>RT AUS 016 bytes                                                                                                    |
| ekplatz                       | ABS-PIR<br>Baugruppe                                                                                                    | Bestellhummer                                                                                                    | E-Adresse           | A-Adresse         | Di K                                                 | × Z                                          | Anybus 5 Mik<br>Migration<br>T Anybus 5 Mik<br>T Angene Module<br>T Ausgangsmodule<br>T Aus 001 byte<br>T AUS 002 bytes<br>T AUS 004 bytes<br>T AUS 008 bytes<br>T AUS 008 bytes<br>T AUS 008 bytes<br>T AUS 008 bytes<br>T AUS 008 bytes<br>T AUS 008 bytes<br>T AUS 008 bytes<br>T AUS 008 bytes<br>T AUS 008 bytes                                                                                                    |
| ckplatz                       | ABS-PIR<br>Baugruppe<br>ABS-PIR                                                                                                    | Bestellnummer<br>ABS-FIR                                                                                                    | E-Adresse           | A-Adresse         | Di K                                                 | ×<br>Z  <br>                                 | Anybus 5 Pin<br>Migration<br>FT<br>Andere Module<br>RT Ausgangsmodule<br>RT AUS 001 byte<br>RT AUS 001 byte<br>RT AUS 002 bytes<br>RT AUS 004 bytes<br>RT AUS 004 bytes<br>RT AUS 004 bytes<br>RT AUS 004 bytes<br>RT AUS 004 bytes<br>RT AUS 004 bytes<br>RT AUS 026 bytes<br>RT AUS 026 bytes<br>RT AUS 026 bytes<br>RT AUS 046 bytes<br>RT AUS 046 bytes<br>RT AUS 026 bytes<br>RT AUS 046 bytes<br>RT AUS 046 bytes<br>RT AUS 046 bytes<br>RT AUS 046 bytes<br>RT AUS 128 bytes                                                                                                    |
| ckplatz                       | ABS-PIR<br>Baugruppe<br>ABS-FIR<br>ABS-FIR<br>Fulfscare<br>Buffs I DO ABBU/s                                                                                                  | Bestellnummer<br>ABS-FIR                                                                                                    | E-Adresse           | A-Adresse         | Di K<br>2043<br>2042                                 | ×                                            | Angouss Pin<br>Angouss Pin<br>Andere Module<br>TAUS 001 byte<br>RT AUS 001 byte<br>RT AUS 002 bytes<br>RT AUS 008 bytes<br>RT AUS 008 bytes<br>RT AUS 016 bytes<br>RT AUS 016 bytes<br>RT AUS 016 bytes<br>RT AUS 016 bytes<br>RT AUS 016 bytes<br>RT AUS 016 bytes<br>RT AUS 016 bytes<br>RT AUS 016 bytes<br>RT AUS 016 bytes<br>RT AUS 016 bytes<br>RT AUS 016 bytes<br>RT AUS 016 bytes<br>RT AUS 026 bytes<br>RT AUS 126 bytes<br>RT AUS 126                                                                                                    |
| (1) /                         | ABS-PIR<br>Baugruppe<br>ABS-PIR<br>Interface<br>R145 100 MBit/s<br>B145 100 MBit/s                                                                                            | Bestellnummer<br>ABS-FIR                                                                                                    | E-Adresse           | A-Adresse         | Di K<br>2043<br>2041<br>2041                         | ×<br>Z<br>¥<br>M<br>M                        | Anglouss PIH<br>Migration<br>RT<br>Andere Module<br>RT Ausgangsmodule<br>RT Aus 001 byte<br>RT AUS 001 bytes<br>RT AUS 001 bytes<br>RT AUS 001 bytes<br>RT AUS 001 bytes<br>RT AUS 001 bytes<br>RT AUS 016 bytes<br>RT AUS 016 bytes<br>RT AUS 016 bytes<br>RT AUS 032 bytes<br>RT AUS 032 bytes<br>RT AUS 032 bytes<br>RT AUS 032 bytes<br>RT AUS 128 bytes<br>RT AUS 128 bytes<br>RT A                                                                                                    |
| (1) /<br>ckplatz<br>//<br>/// | ABS-PIR<br>Baugruppe<br>ABS-PIR<br>Interface<br>R/J5100/MBit/s<br>BJEIN 001 bute                                                                                              | Bestellnummer<br>ABS-FIR                                                                                                    | E-Adresse           | A-Adresse         | Di K<br>2043<br>2042<br>2041<br>2041                 | Z                                            | Angouss Pin<br>Migration<br>Andere Module<br>Andere Module<br>Andere Modul                                                                                               |
| (1) /<br>ckplatz<br>R<br>R    | ABS-PIR<br>Baugruppe<br>ABS-PIR<br>Interface<br>R.145 100 MBW/s<br>R.145 100 MBW/s<br>BT EIN 001 byte<br>BT AUS 008 bytes                                                     | Bestellnummer<br>ABS-FIR                                                                                                    | E-Adresse           | A-Adresse         | Di K<br>2043<br>2042<br>2041<br>2040                 | × Z<br>× × × × × × × × × × × × × × × × × × × | Angouss PIH<br>Migration<br>FT<br>Andere Module<br>RT<br>Andere Module<br>RT<br>Ausgangsmodule<br>RT<br>AUS 001 byte<br>RT<br>AUS 002 bytes<br>RT<br>AUS 002 bytes<br>RT<br>AUS 004 bytes<br>RT<br>AUS 004 bytes<br>AUS 004 bytes<br>RT<br>AUS 004 bytes<br>AUS 004 bytes<br>AUS 004 byt |
| R<br>R<br>R                   | ABS-PIR<br>Baugruppe<br>ABS-PIR<br>Interlace<br>R/J5 100 MBit/s<br>R/J5 100 MBit/s<br>RT EIN 001 byte<br>RT AUS 008 bytes                                                     | Bestellnummer<br>ABS-FIR                                                                                                    | E-Adresse           | A-Adresse         | Di K<br>2043<br>2042<br>2041<br>2040<br>2040         |                                              | Angouss PIH<br>Migration<br>FT<br>Andere Module<br>RT<br>Andere Module<br>RT Ausgangsmodule<br>RT AUS 001 byte<br>RT AUS 002 bytes<br>RT AUS 002 bytes<br>RT AUS 006 bytes<br>RT AUS 006 bytes<br>RT AUS 006 bytes<br>RT AUS 016 bytes<br>RT AUS 026 bytes<br>RT AUS 046 bytes<br>RT AUS 128 bytes<br>RT Ein Pin byte<br>RT Ein 001 bytes<br>RT Ein 004 bytes                                                                                                    |
| ti) /<br>cckplatz             | ABS-PIR<br>Baugruppe<br>ABS-PIR<br>Interface<br>RU45 100 MBW/s<br>RU45 100 MBW/s<br>RU45 100 MBW/s<br>RU45 100 MBW/s<br>RU45 100 MBW/s<br>RT EIN 001 byte<br>RT AUS 008 bytes | Bestellnummer<br>ABS-FIFS                                                                                                    | E-Adresse           | A-Adresse<br>5057 | Di K<br>2042<br>2041<br>2040<br>2040                 |                                              | Anglouss PIR<br>Migration<br>RT<br>Andere Module<br>RT Ausgangsmodule<br>RT Ausgongsmodule<br>RT AUS 001 bytes<br>RT AUS 001 bytes<br>RT AUS 004 bytes<br>RT AUS 004 bytes<br>RT EIN 004 bytes<br>RT EIN 004 bytes<br>RT                                                                                                    |
| (1) /<br>ckplatz              | ABS-PIR<br>Baugruppe<br>ABS-PIR<br>Interface<br>RI/45 100 MBit/s<br>RI/45 100 MBit/s<br>RI/45 100 MBit/s<br>RI EIN 001 byte<br>RT EIN 001 byte<br>RT AUS 008 bytes            | Bestellnummer<br>ABS-FIR                                                                                                    | E-Adresse           | A-Adresse<br>5057 | Di K<br>2043<br>2042<br>2041<br>2040<br>             |                                              | Angbuiss PIR<br>Migration<br>PI<br>PI<br>PI<br>PI<br>PI<br>PI<br>PI<br>PI<br>PI<br>PI                                                                                                    |
| (1) /<br>ckplatz              | ABS-PIR<br>Baugruppe<br>ABS-PIR<br>Interface<br>RU45 100 MBK/s<br>RU45 100 MBK/s<br>RT EIN 001 byte<br>RT AUS 008 bytes                                                       | Bestellnummer ABS-FIR                                                                                                    | E-Adresse<br>2      | A-Adresse         | Di K<br>2043<br>2042<br>2047<br>2040<br>2040         |                                              | Anybus 5 Pin<br>Migration<br>Pin<br>Pin<br>Pin<br>Pin<br>Pin<br>Pin<br>Pin<br>Pi                                                                                                    |
| Ckplatz                       | ABS-PIR<br>Baugruppe<br>ABS-PIR<br>ABS-PIR<br>AdS-PIR<br>Add AdS-ADA<br>Add Add Add Add Add Add Add Add Add Ad                                                                | Bestellnummer<br>ABS-FIR                                                                                                    | E-Adresse<br>2<br>2 | A-Adresse         | Di K<br>2043<br>2042<br>2041<br>2040<br>2040<br>2040 |                                              | Anybus 5 Pin<br>Migration<br>Pin<br>Pin<br>Pin<br>Pin<br>Pin<br>Pin<br>Pin<br>Pi                                                                                                    |

(for example RT EIN 001 byte and RT AUS 008 bytes)

#### Attention!

Please remember the definition of data bytes out (in this example is 8 Bytes) If you choose another configuration (for example 16 Bytes) you must set this value in FC3 at the hardware settings but in HEX.

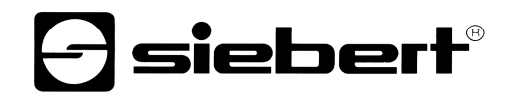

7. change the E/A Address of the profinet slave configuration

| gemein Adressen                                                                       |                                                  |                 |
|---------------------------------------------------------------------------------------|--------------------------------------------------|-----------------|
| Eingänge                                                                              | -                                                |                 |
| Antang: JL2                                                                           | Prozessabbild:                                   |                 |
|                                                                                       |                                                  | J               |
|                                                                                       |                                                  |                 |
|                                                                                       |                                                  |                 |
|                                                                                       |                                                  |                 |
|                                                                                       |                                                  |                 |
| OK                                                                                    |                                                  | Abbrechen Hilfe |
|                                                                                       |                                                  |                 |
| nechaften DT 4US 0                                                                    | 10.9 hutse (D. 16.2)                             |                 |
| nschaften - RT AUS 0                                                                  | 08 bytes - (R-/S2)                               |                 |
| nschaften - RTAUS 0<br>gemein Adressen                                                | 08 bytes - (R-/S2)                               |                 |
| nschaften - RT-AUS 0<br>gemein Adressen Ausgänge<br>Anfang: 50<br>Ende: 57            | 08 bytes - (R-/52)<br>Prozessabbild:<br>081-PA 💌 |                 |
| nschaften - RTAUS 0<br>gemein Adressen<br>Ausgänge<br>Anfang: 50<br>Ende: 57          | 08 bytes - (R-/S2)<br>Prozessabbild:<br>0B1-PA   |                 |
| nschaften - RT-AUS 0<br>gemein Adressen  <br>Ausgänge<br>Anfang:  50<br>Ende: 57      | 08 bytes - (R./52)<br>Prozessabbild:<br>081-PA 💌 |                 |
| nschaften - RTAUS G<br>gemein Adressen<br>Ausgänge<br>Anfang: 50<br>Ende: 57          | 08 bytes - (R-/52)<br>Prozessabbild:<br>081-PA   |                 |
| nschaften - RTAUS 0<br>gemein Adressen Ausgänge<br>Ausgänge<br>Anfang: 50<br>Ende: 57 | 08 bytes - (R-/52)<br>Prozessabbild<br>081-PA    |                 |
| nschaften - RTAUS 0<br>gemein Adresen Ausgänge<br>Anrlang: 50<br>Ende: 57             | 08 bytes - (R-/52)<br>Prozessabbild:<br>0B1-PA 💌 |                 |
| anschaften - RT AUS 0<br>gemein Adressen<br>Ausgänge<br>Anfang: 50<br>Ende: 57        | 08 bytes - (R-/52)<br>Prozessabbild:<br>081-PA   |                 |

#### Attention!

0K

Please remember the definition of E/A addresses.

If you choose another definition (for example E-address 4 and A-address 10) you must set this value in FC3 at the hardware settings but in HEX.

Hilfe

Abbrechen

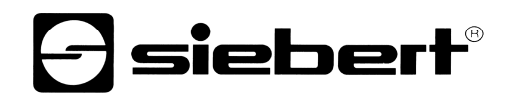

|                                                                                                    |                                                                                           |                                   | <u>^</u>     |                                                                                                    |
|----------------------------------------------------------------------------------------------------|-------------------------------------------------------------------------------------------|-----------------------------------|--------------|----------------------------------------------------------------------------------------------------|
|                                                                                                    | Teilnehmeradresse auswählen                                                               |                                   |              | nt                                                                                                    |
| 🚍(0) UR                                                                                                    | Über welche Teilnehmeradresse ist das PG n                                                | nit der Baugruppe CPU 315-2 PN/DF | verbunden?   | Standard                                                                                                    |
| 2         1 CPU 315-2 PN/D           X1         MPI/DP           X2         PN-IO           X2P1         Pot 1 | Baugruppenträger: 0 ==<br>Steckplatz: 2 ==<br>Zielstation: C Lokal<br>C Über Netzübergang | j zu erreichen                    |              | Ideriver FID<br>Gateway<br>  HM <br>  I/O<br>  Network Components<br>  Schaltgeräte<br>  Sensors<br>  Weitere FELDGERÄTE                                                                                                    |
|                                                                                                    | Anschluß an Zielstation eingeben:                                                         |                                   | Ē            | 📄 General<br>😑 🥘 Anybus-S PIR                                                                                                    |
|                                                                                                    | IP-Adresse MAC-Adresse                                                                    | Baugruppentyp Stationsname        | Baugruppenn  | 🕀 🧰 Migration                                                                                                    |
|                                                                                                    | 192.168.127.10 00-0E-8C-87-60-AC                                                          | CPU 315-2P SIMATIC 3              | CPU 315-2 PN | P BT                                                                                                    |
|                                                                                                    |                                                                                           | nzeigen                           | 2            | HT AUS 001 byte     RT AUS 002 bytes     RT AUS 004 bytes     RT AUS 006 bytes     RT AUS 004 bytes     RT AUS 016 bytes     RT AUS 024 bytes     RT AUS 024 bytes     RT AUS 024 bytes     RT AUS 128 bytes     RT AUS 128 bytes     RT Ein-/Ausgangsmodule     RT Ein 001 bytes     RT EIN 002 bytes     RT EIN 002 bytes     RT EIN 004 bytes |
|                                                                                                    |                                                                                           | Abbrechen                         | Hilte        | RT EIN 004 bytes<br>RT EIN 008 bytes<br>RT EIN 016 bytes                                                                                                    |

8. save and translate hardware configuration and send it to the plc.

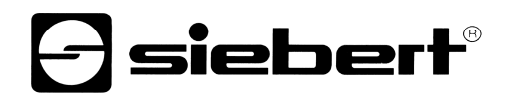

9. open FC3 ("SX502 Communication") and scroll down until displayed "set H E R E datas of hardware configuration"

change there the values that is set in the hardware configuration

Attention! Values must be enter in HEX. In hardware configuration the values are in DEC.

OutputAddr = 32 HEX (in hardware configuration 50 DEC) InputAddr = 2 HEX (in hardware configuration 2 DEC) LenConsData = 8 HEX (in hardware configuration 8 DEC)

🐺 KOP/AWL/FUP - [FC3 -- "SX502 Communication" -- SX502\_PB\_Example\_01\_2013\SIMATIC 300-Station\CP... 🗊 Datei Bearbeiten Einfügen Zielsystem Test Ansicht Extras Fenster Hilfe a × -▶ 🗳 🐂 🗐 🎒 👗 陶 館 り ♀ (23 🏙 📼 😤 🔐 !< ≫! 🔲 🖾 👫 小 小 () 習 ∟ ゴ 汁: 2 set H E R E datas of hardware configuration 1111 190: CALL "Set\_Tx\_Data" // see hardware configuration for details OutputAddr :=W#16#32 // output data in IO start here InputAddr :=W#16#2 // input data in IO region start here SrcDb :=MW200 // number of DB to send // number of DB to use as scratch buffer SendDb :=W#16#1 LenConsData:=W#16#8 // number of bytes defined as consitant output RETVAL :=MW204 // temp storage for return value // \*\* check return value of FC2 for errors (see function description of error codes) MU // get return value of FC2 204 L // load compare value L W#16#0 ==I // return value 0x0000 ? SPBN ERR9 // branch to error handling for FC2 L199 // done - no error SPA ERR1: L MIL 202 // error handling FC1 - check return value L W#16#8000 // FCl returns "display busy" ? ==T // compare equal L S5T#5S // load "long" 5 sec delay here for demonstration SE Т 1 // set extended pulse timer 1 if compare is TRUE, clear else U // check for Tl to come up, i.e. busy timeout condition т 1 SPBN ERRS // additional error handling for FCl 0.0 // !!!! set A0.0 to signal lockup condition !!!! à. L B#16#0 DB1.DBB // !!!! HERE the communication is unlocked !!!! 0 Т SPA ERRS // additional error handling for FCl ERR8: BE // include further error handling for FCl here - skip for now ERR9: BE // include further error handling for FC2 here - skip for now L199: BE // done - no error < ..... > 9 offline Abs < 5.2 Nw 1 Ze 100 Drücken Sie F1, um Hilfe zu erhalten. Einfg

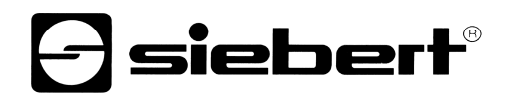

10. also in FC3 you set the marker bytes for choose the DB that will send if you control this marker byte

|                    | UP - [FC3 "S)                 | X502 Communication" SX502_PB_Example_01_2013\SIMATIC 300-Station\CP |        |
|--------------------|-------------------------------|---------------------------------------------------------------------|--------|
| 🕞 Datei Bearbe     | eiten Einfügen Zi             | ielsystem Test Ansicht Extras Fenster Hilfe                         | _ 8 ×  |
| n 🚅 🐎 🗖            | ALE                           | ᅊᇏᅇᅆᅝᇔᅝᆌᅆᆃ <i>ᅅᆝᅦᅦᄥᇞᄥᆊᆊᆊᅀᅋᇈᆂ</i> ᆂᆘᅇ                                | 2      |
|                    |                               |                                                                     |        |
|                    |                               |                                                                     | ^      |
|                    |                               |                                                                     |        |
|                    | 1111111111                    | ,,,,,,,,,,,,,,,,,,,,,,,,,,,,,,,,,,,,,,,                             |        |
| // the foll        | owing steps w:                | ill need to send a text from DEx over an Mx.x //                    |        |
|                    |                               |                                                                     |        |
|                    |                               |                                                                     |        |
| ////// SP          | nd text from I                | DB3 to display //////////                                           |        |
|                    | ***************************** | TTALES TREATH CONNECCENCE                                           |        |
|                    |                               |                                                                     |        |
|                    | n 0.0                         | Marker byte                                                         |        |
| sv                 | т 2                           |                                                                     |        |
| TT .               |                               |                                                                     |        |
| u<br>E             | M 1.0                         |                                                                     |        |
| L                  | 0                             | DB no. to send                                                      |        |
| -                  | M 0.0                         |                                                                     |        |
|                    |                               |                                                                     |        |
| SPEN               | L101                          | // no> check next input                                             |        |
| L                  | W#16#3                        | // load number of DB containing data to send (source DB)            |        |
| SPA                | L190                          | // send data                                                        |        |
| 0.07555            |                               |                                                                     |        |
| 111111             | nd taxt from 1                | DB4 to display ////////////                                         |        |
| <i>1111111</i> Se  | nd cext from 1                | bba co display /////////                                            |        |
|                    |                               |                                                                     |        |
| L101- H            | M 0.1                         |                                                                     |        |
| L                  | S5T#250MS                     |                                                                     |        |
| sv                 | т з                           |                                                                     |        |
| Π                  | тз                            |                                                                     |        |
| <u> </u>           | M 1.1                         |                                                                     |        |
| L                  | 0                             |                                                                     |        |
| =                  | M 0.1                         |                                                                     |        |
| SPBN               | L102                          | // no> check next input                                             |        |
| L                  | W#16#4                        | // load number of DB containing data to send (source DB)            |        |
| Т<br>ЗРА           | MW 200<br>L190                | // store number of source DB<br>// send data                        |        |
|                    |                               |                                                                     |        |
| 21                 |                               |                                                                     | × ×    |
| Durialuse Cia Et   | t tilf a sam anla alle a      | P .com                                                              |        |
| Drucken ble F1, UM | mille zu ernalten.            | i ⊯ jornine iµds < 5,2 i Einrg                                      | 15 /// |

# **Siebert**®

# FAQ – configuration profinet example for series SX502

| SIMATIC Manager - [SX502_PB_Example_01           | _2013 C:\Progra      | mme\Siemens\Step7\S     | /Proj\\$x502_10]       |                       |                       | X    |
|--------------------------------------------------|----------------------|-------------------------|------------------------|-----------------------|-----------------------|------|
| B Datei Bearbeiten Einfügen Zielsystem Ansicht I | Extras Fenster Hilfe |                         |                        |                       | - ć                   | i ×  |
| D 🚅 🚼 🐖 👗 🖻 🗃 🏜 👂 🐾 🕒                            | : II 🏦 🗈             | < Kein Filter >         | • V 28 @ "             |                       |                       |      |
| 🖃 🎒 SX502_PB_Example_01_201                      | Objektname           | Symbolischer Name       | Erstellsprache         | Größe im Arbeitsspei… | Тур                   | Ve   |
| 🖻 🎆 SIMATIC 300-Station                          | 💼 Systemdaten        |                         | 177                    |                       | SDB                   |      |
| 🖃 📓 CPU 315-2 PN/DP                              | 😅 081                | CYCL_EXC                | FUP                    | 54                    | Organisationsbaustein | 01   |
| S7-Programm(3)                                   | FCI.                 | Send_Data               | AWL                    | 728                   | Funktion              | 0.   |
|                                                  | 5 FC2                | Set_Tx_Data             | AWÉ                    | 224                   | Funktion              | 0.   |
| E Bausteine                                      | 400 FCS              | SX502 Communication     | AWL                    | 338                   | Funktion              | 0.1  |
|                                                  | 🔁 DB1                | SendDb1                 | DB                     | 112                   | Datenbaustein         | 0.1  |
|                                                  | 📾 DBG                | Demotext 1              | DB                     |                       | Datenbaustein         | 0.1  |
|                                                  | 🕮 D84                | Demotext 2              | DB .                   | 292                   | Datenbaustein         | 01   |
|                                                  | 💭 D85                | Demotext 3 w. Variable  | DB .                   | 292                   | Datenbaustein         | 0.   |
|                                                  | DB6                  | Variable for Demotext 3 | DB                     | 292                   | Datenbaustein         | 0    |
|                                                  | Control              | Control                 |                        |                       | Variablentabelle      | 0.1  |
|                                                  | SFC15                | DPWR_DAT                | AWŁ                    |                       | Systemfunktion        | -1.0 |
|                                                  | SFC20                | BLKMOV                  | AWL                    | 146                   | Systemfunktion        | -1.0 |
|                                                  |                      |                         |                        |                       |                       |      |
|                                                  | <                    |                         |                        | 46                    | - 46                  | >    |
| Drücken Sie F1, um Hilfe zu erhalten.            |                      | TCP/IP(Auto) ->         | 3Com EtherLink XL 10/: | 5342 By               | tes                   | 11   |

#### 11. save everything to the plc

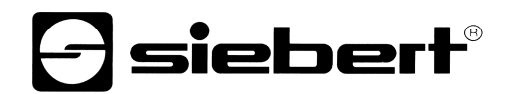

|        | Va      | r - [C  | ontrol     | SX502_PB_E    | cample_01   | _201 3\SIN    | ATIC 30  | 0-Statio | n\CPU 📘 |             |
|--------|---------|---------|------------|---------------|-------------|---------------|----------|----------|---------|-------------|
| ALC: N | a Ta    | belle   | Bearbeiten | Einfügen Ziel | system Vari | iable Ansichi | t Extras | Fenster  | Hilfe   | - 8 ×       |
| 14     |         |         | ¥ 🖬 🤞      | 3 <u>x</u> e  | 1 N CA      | × = 3         | k?       |          |         |             |
| 6      |         |         |            |               |             |               |          |          |         |             |
|        | 1       | Opera   | nd Symbo   | Anzeigeformat | Statuswert  | Steuerwert    |          |          |         |             |
| 1      |         | M C     | .0         | BOOL          |             | false         |          |          |         |             |
| 2      |         | M C     | .1         | BOOL          |             | false         |          |          |         |             |
| 3      |         | M C     | .2         | BOOL          |             |               |          |          |         |             |
| 4      |         | M C     | .3         | BOOL          |             |               |          |          |         |             |
| 5      |         |         |            |               |             |               |          |          |         |             |
|        |         |         |            |               |             |               |          |          |         |             |
| Fü     | r Hilfo | e drücł | en Sie F1. |               |             | -1            |          | 9 Offli  | ne      | Abs < 5.: 🅢 |

12. open the variables sheet

13. control the marker byte with keys "CTRL + 1"

| 8   | Var                    | [Con   | trol @SX502_PB         | Example_     | 01_2013\\$    | IMATIC         | 300-Station\  |         |  |  |
|-----|------------------------|--------|------------------------|--------------|---------------|----------------|---------------|---------|--|--|
|     | Tabel                  | le Bea | arbeiten Einfügen Ziel | system Vari  | iable Ansicht | Extras         | Fenster Hilfe | _ @ X   |  |  |
| -   |                        |        |                        | 1 m m        | × 📲           | k <b>! ∖</b> ? |               |         |  |  |
| 0   | () 60° 41 60° 10° 1100 |        |                        |              |               |                |               |         |  |  |
|     | C Op                   | erand  | Symbol Anzeigeformat   | Statuswert   | Steuerwert    |                |               |         |  |  |
|     | M                      | 0.0    | BOOL                   | true         | false         | >              |               |         |  |  |
| 2   | M                      | 0.1    | BOOL                   | false        | faise         |                |               |         |  |  |
| 3   | M                      | 0.2    | BOOL                   | false        |               |                |               |         |  |  |
| 4   | М                      | 0.3    | BOOL                   | false        |               |                |               |         |  |  |
| 5   |                        |        |                        |              |               |                |               |         |  |  |
| SYS | 02 PB                  | Examo  | 10 01 2013)SIMATIC 30  | 0-Station' \ | S7-Program    |                |               | Abs < 5 |  |  |

Now on the display of the SX502 will be text : "Welcome to Siebert Industrieelektronik GmbH" This is the text in DB3.

If you control M0.1 the text that display called: "Innovation in display" This is the text in DB4.

If you control M0.2 you set a text with variables : SOLL: \$VS\$VS\$VS IST: \$VS\$VS\$VS This is the text in DB5.

And if you control M0.3 you only send variables on the text from DB5: 1 2 3 4 5 6 This is the text in DB6.

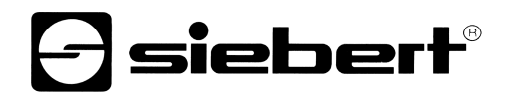

14. If you want to send an individual text change only the text in DB3 and control the marker byte M0.0

In FC3 you can expand the function with the control of marker bytes if you have more text you would send. Then make a new DB with text and control it with a new marker byte.